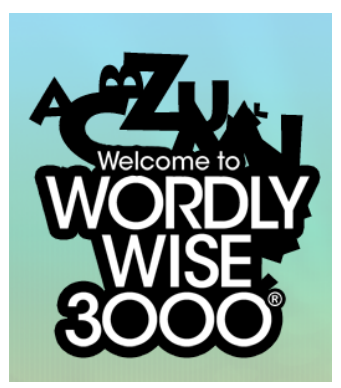

## Setting Up Your Wordly Wise 3000<sup>®</sup> Online App

After you have downloaded the *Wordly Wise 3000® Online* student application on to your tablet you will need to set up the application before you can use it, this will only take a minute.

You will need the following pieces of information before continuing, which were included in your activation email.

- Domain
  - Or
- IP Address and Database Name

## Set Up:

- Tap the Wordly Wise 3000<sup>®</sup>
  Online icon on your tablet to open the application.
- 2. The first time you log in you will be prompted to enter either your:
  - Domain
    - Or
  - IP Address and Database Name
- 3. **Tap OK** to complete the set up and launch the Login screen.

## Login:

- 1. On the **Login** screen:
  - Select your **School** from the **School** list
  - Enter your Student Username
  - Enter your Student Password
- Tap Login to launch the application

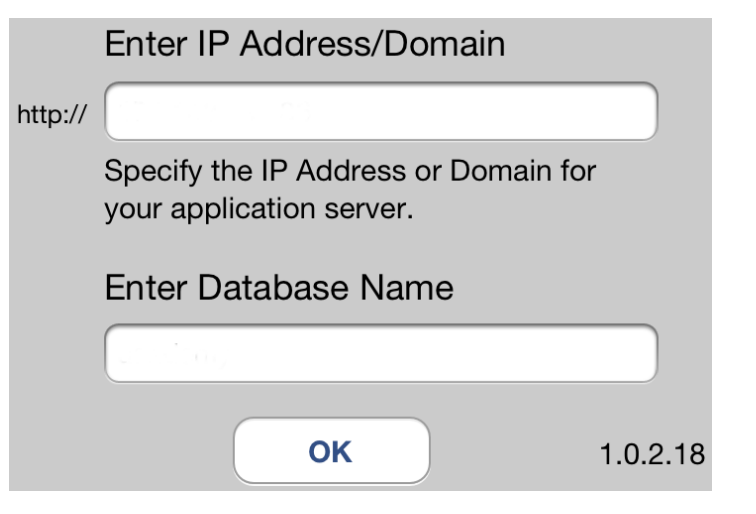

| Welcome to<br>WORDLY<br>WISE | School   |
|------------------------------|----------|
|                              | Username |
|                              | Password |
| 3000°                        | Login    |

**Note:** If you need to change the Domain or IP Address and Database Name at any time, tap the settings icon on the Login screen to change your settings.

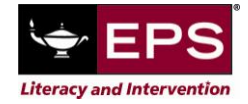